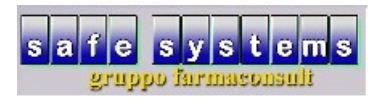

# Pannello di promozione prodotti per siti web

Il pannello di promozione prodotti gestisce i prodotti da esportare, tramite un file in formato .csv, ad un sito e-commerce; questa funzione è disponibile su richiesta previa installazione e in collaborazione con i gestori del proprio sito.

Una volta installato, il pannello sarà richiamabile tramite il pulsante nel menù principale su "prg.esterni"-"promoz.prodotti".

| d farmacon | isult - Safe Systems s.a.s <mark>- o</mark> r | peratore roberto    |                |                                                                                                    |                                    |                     |
|------------|-----------------------------------------------|---------------------|----------------|----------------------------------------------------------------------------------------------------|------------------------------------|---------------------|
|            | versione programma                            | 2020 Giugno (v.1.h) |                |                                                                                                    | Chiude la finestra                 |                     |
|            | \\ vendita                                    | 🌍 ordini            | 🕞 tariffazione | 🍉 banca dati                                                                                                    | 🧊 gestione ssn                     |                     |
|            | M statistiche                                 | 🗭 agenda            | 🧇 contabilità  | multifarmacia                                                                                                    | accumentazione                     |                     |
|            | 了 prodotti                                    | 🥩 ditte             | 😨 clienti      | 🛃 storico prezzi                                                                                                    | 🕞 documenti                        |                     |
|            |                                               |                     |                |                                                                                                    |                                    |                     |
|            | 💯 telefono                                    | calcolatrice        | 🕼 prg esterni  | 🙀 file manager                                                                                                    | 🌒 lista terminali                  |                     |
|            |                                               |                     | Û              |                                                                                                    |                                    |                     |
|            | 틙 salvataggi                                  | Sconfigurazione     | 🏷 monitoraggio | 🚙 assistenza                                                                                                    | 🛋 fine lavoro                      |                     |
|            |                                               |                     |                |                                                                                                    |                                    |                     |
|            |                                               |                     |                |                                                                                                    |                                    |                     |
| opzioni    |                                               |                     |                |                                                                                                    | terminale 7 - operatore R - data 0 | 9-07-20             |
| <b>@</b>   | ] 🧿 🥭 ൮                                       | 🔌 🔇 📄 💆             | 100            | The state of the state of the s | , 아 다 역 19 🖉 🛎 🗟 🖉 🔽 🛛             | 10:21<br>09/07/2020 |

(Fig. 1)

| 12 farmaconsult - Safe Systems s.a.s - operatore roberto |            |
|----------------------------------------------------------|------------|
|                                                          |            |
|                                                          |            |
| versione programma 2020 Giugno (v.1.h)                   |            |
|                                                          |            |
| Config. ric. dem.                                        |            |
| U U U                                                    |            |
|                                                          |            |
|                                                          |            |
|                                                          |            |
|                                                          |            |
|                                                          |            |
|                                                          |            |
|                                                          |            |
|                                                          |            |
|                                                          | 10:23      |
|                                                          | 09/07/2020 |

### Gestione del pannello

Quando verrà aperto per la prima volta la schermata sarà vuota e pronta per l'inserimento dei prodotti che si vogliono esportare.

| prodotto<br>descr alt.<br>listino<br>offerta<br>info off.<br>costo<br>ditta<br>tipo prod.<br>degrassi | app<br>dal<br>al<br>categ |       |        | sito<br>dal<br>al<br>% -s/+r<br>prez.<br>min pz<br>categ<br>s.cat.<br>modal. |      |     |        |           |
|----------------------------------------------------------------------------------------------------|---------------------------|-------|--------|------------------------------------------------------------------------------|------|-----|--------|-----------|
| prodotto                                                                                              | g C                       | list. | off. A | dal dal                                                                      | al W | dal | al<br> | prez. min |

(Fig.3)

• i pulsanti che permettono l'importazione in questa schermata sono:

importa prodotti importa prodotti csv importa tutti i prodotti dal magazzino(solo trattati)

### Importa prodotti

• seleziona localmente i prodotti da inserire tramite un filtro di uno o più campi.

| importa prodotti importa prodotti csv importa ti                                                      | ti i prodotti da maga filtra prodotti aggiorna prodotti esporta configurazione conf | Ing. csv     O                   |
|----------------------------------------------------------------------------------------------------|-------------------------------------------------------------------------------------|----------------------------------|
| prodotto    descr alt.    listino    offerta    info off.    costo    ditta    tipo prod.    degrassi |                                                                                     |                                  |
| prodotto                                                                                              | app<br>sito                                                                         | W dal al prez. min               |
|                                                                                                    |                                                                                     | terminale 7 - operatore R - data |

(Fig. 4)

#### Importa prodotti csv

 un file csv è un formato particolare di foglio di calcolo elettronico che utilizza un separatore di campo o di testo che solitamente può essere un "; ". Questo strumento può essere usato insieme alle statistiche del programma che, creata la statistica la si esporta con la colonna "descrizione" e "minsan"(le altre colonne non sono importanti e verranno scartate dal programma), l'importante è che il minsan sia il secondo campo del file da importare.

| importa prodetti importa tredetti cev<br>importa prodetti cev | ra prodotti aggiorna pro | dotti esporta | configurazione config. csv |             |                      |                     |    | ehiudi    |  |
|---------------------------------------------------------------|--------------------------|---------------|----------------------------|-------------|----------------------|---------------------|----|-----------|--|
| prodotto descr alt.                                           |                          | app<br>dal    | • •                        | sito<br>dal | • •                  |                     |    |           |  |
| listino offerta                                               | Timporta cs              |               | * *                        |             |                      | X                   |    |           |  |
| info off.                                                     | Bisorse recenti          | Nome          | sv                         | <u> </u>    | Ultima m<br>09/07/20 | odifica<br>20 10:51 |    |           |  |
| ditta                                                         | Desktop                  |               |                            |             |                      |                     |    |           |  |
| degrassi                                                      | Raccolte                 |               |                            |             |                      |                     |    |           |  |
| prodotto                                                      | Computer                 |               |                            |             |                      |                     | al | prez. min |  |
|                                                               | Rete                     |               |                            |             |                      |                     |    |           |  |
|                                                               |                          | ∢             |                            |             | <b>_</b>             | Apri                |    |           |  |
|                                                               |                          | Tipo file:    |                            |             | -                    | Annulla             |    |           |  |
|                                                               |                          |               |                            |             |                      |                     |    |           |  |
|                                                               |                          |               |                            |             |                      |                     |    | ,         |  |

(Fig. 5)

## Importa tutti i prodotti dal magazzino

• questa funzione importa in questa schermata tutti i prodotti trattati dalla farmacia.

|                                            | ARNICA MONTANA 7CH GR                            | арр      | -              |        | sito    | •      |     |   |           |
|--------------------------------------------|--------------------------------------------------|----------|----------------|--------|---------|--------|-----|---|-----------|
| descr alt.                                 | ARNICA MONTANA 7CH GR                            | dal      |                |        | dal     |        | ]   |   |           |
| listino                                    | 4,80                                             | al       |                |        | al      |        |     |   |           |
| offerta                                    |                                                  |          |                |        | % -s/+r |        |     |   |           |
| info off.                                  |                                                  | categ    |                |        | prez.   |        |     |   |           |
| costo                                      |                                                  |          |                |        | min pz  |        |     |   |           |
| ditta                                      | BOIRON Srl                                       |          |                |        | categ   |        |     |   |           |
| tipo prod.                                 | OMEOPATICO USO UMANO                             |          |                |        | s.cat.  |        |     |   |           |
| degrassi                                   | PRODOTTI OMEOPATICI                              |          |                |        | modal.  |        | •   |   |           |
|                                            |                                                  |          | Not I          | -55    | del     | -1 10/ |     |   |           |
|                                            | ONTANA 7CH GR                                    | g (      | 4.80           | OII. A | uai     |        | uai | a | prez. min |
| BELLADO                                    | NNA 5CH GR                                       | 2 8      | E 4,80         |        |         |        |     |   |           |
| IGNATIA A                                  | MARA 9CH GR                                      | 1 6      | <b>4,80</b>    |        |         |        |     |   |           |
| SULFUR 3                                   | DCH GR                                           | 1 E      | E 6,20         |        | 200     |        |     |   |           |
|                                            | L D5 20CPR SANUM                                 | 1        | 22,00          |        |         |        |     |   |           |
| MUCOKEH                                    |                                                  | 11       | = 7,50         |        |         |        |     |   |           |
| MUCOKEH<br>AGRAPHIS<br>TORMENT             | NUTANS 5CH GR                                    | 1 6      | R 9 90         |        |         |        |     |   |           |
| MUCOKEH<br>AGRAPHIS<br>TORMENT<br>CINNABAR | S NUTANS 5CH GR<br>ILLA HEEL 50CPR<br>NS 30CH GR | 1 F<br>1 | R 9,90<br>7,50 |        |         |        |     |   |           |

terminata l'importazione dei prodotti si può procedere a scegliere quali sono i prodotti che si vogliono vendere online, si seleziona il prodotto e nel menù a tendina alla voce sito impostare "si"; per non fare questo passaggio prodotto per prodotto si può impostare un filtro tramite il campo "filtro prodotti" selezionando solo i prodotti interessati in modo che possano essere modificati più facilmente, alla chiusura della finestra il filtro verrà ripristinato.

|            |                      |                     | ggiorna prodotti espor | ta configurazione | config. csv |      |      |       |    | chiudi    |
|------------|----------------------|---------------------|------------------------|-------------------|-------------|------|------|-------|----|-----------|
| prodotto   | EURAX CREMA DERM 20  | 🗹 🗊 filtro visualiz | zazione                |                   |             | sito | × .  |       |    |           |
| descr alt. | EURAX CREMA DERM 20  | c                   |                        |                   |             |      | F    |       |    |           |
| listino    | 7,00                 | ditta               |                        |                   |             |      |      | _     |    |           |
| offerta    |                      | tipo prod.          |                        |                   |             |      | •    |       |    |           |
| info off.  |                      | degrassi            |                        |                   |             |      | •    |       |    |           |
| costo      |                      | sop e otc           | -                      |                   |             |      |      |       |    |           |
| ditta      | EG SpA               | giac.min            | 0                      |                   |             |      |      |       |    |           |
| tipo prod. | FARMACO DA BANCO     | giac.max            | 0                      |                   |             |      |      |       |    |           |
| degrassi   | SPEC.MED.DA BANCO    | revocati            | -                      |                   |             |      |      | •     |    |           |
|            |                      | esaurimento         | <b>b</b>               |                   |             |      |      |       |    |           |
| prodotto   |                      |                     |                        |                   |             |      |      | W dal | al | prez. min |
| EURAX CR   | EMA DERM 20G 10%     | app                 | -                      |                   |             |      |      |       |    |           |
| AUREOMIC   | INA UNG DERM 3%14,2G | sito                | <b>•</b>               |                   |             |      |      |       |    |           |
|            |                      |                     |                        |                   |             | 1    |      |       |    |           |
| FOLINA 20  | CPS 5MG              |                     |                        |                   | <u>O</u> K  | Annu | illa |       |    |           |
| LUMINALE   | IM 10F 1ML 200MG/ML  |                     | 1                      | 4,81              |             |      |      |       |    |           |
| LUMINALE   | 20CPR 100MG          |                     | 5                      | 1,60              |             |      |      |       |    |           |
|            | 30CPR 15MG           |                     | 4                      | 1,55              |             |      |      |       |    |           |

(Fig. 7)

• tramite il pulsante "aggiorna prodotti" verranno aggiornati tutti i prodotti o solo i prodotti filtrati precedentemente dando quindi la possibilità di fare uno sconto o un ricarico in blocco oppure di selezionare o deselezionare i prodotti per il sito.

|           |                                    | •          | 5               |         |          |     |    |           |
|-----------|------------------------------------|------------|-----------------|---------|----------|-----|----|-----------|
| prodotto  | EURAX CREMA DERM 20G 10%           | ann        | -               | sito    | <b>_</b> |     |    |           |
| descr alt | EURAX CREMA DERM 200 10%           | dab<br>Isb |                 | dal     |          |     |    |           |
| listino   |                                    | al         |                 | al      |          |     |    |           |
| offerta   | 1,00                               | u          | 1.4.4           | % _e/+r |          |     |    |           |
| info off  |                                    |            | anto prodotti   | Drez    |          |     |    |           |
| costo     |                                    |            |                 | min nz  |          |     |    |           |
| ditta     | EG SpA                             | % -s/+r    | 0,00            | cated   |          |     |    |           |
| tino prod |                                    | арр        | -               | scat    |          |     |    |           |
| degrassi  | SPEC MED DA BANCO                  | sito       | -               | modal   |          | -   |    |           |
| uogruoor  | OF EC.MED.DA DAIloo                | -          |                 |         | 1        |     |    |           |
| prodotto  |                                    | <u>O</u> k | <u>A</u> nnulla | dal     | al W     | dal | al | prez. min |
| EURAX CF  | REMA DERM 20G 10%                  | 1          | 7,00            |         |          |     |    |           |
| AUREOMIC  | CINA UNG DERM 3%14,2G              | 1          | 9,90            |         |          |     |    |           |
| DINTOINA  | 30CPR RIV 100MG                    | 4          | 1,86            |         |          |     |    |           |
|           | LE INIE I 13IKU,3ML4UUI<br>CPS 5MG | 1          | 9,24            |         |          |     |    |           |
| LUMINALE  | IM 10F 1ML 200MG/ML                | 1          | 4,81            |         |          |     |    |           |
| LUMINALE  | 20CPR 100MG                        | 5          | 1,60            |         |          |     |    |           |
|           | 2000DD 45MC                        | 1          | 1.55            |         |          |     |    |           |

(Fig. 8)

• ovviamente il listino lo si potrà anche predisporre manualmente inserendo voce per voce manualmente premendo il tasto "INS"

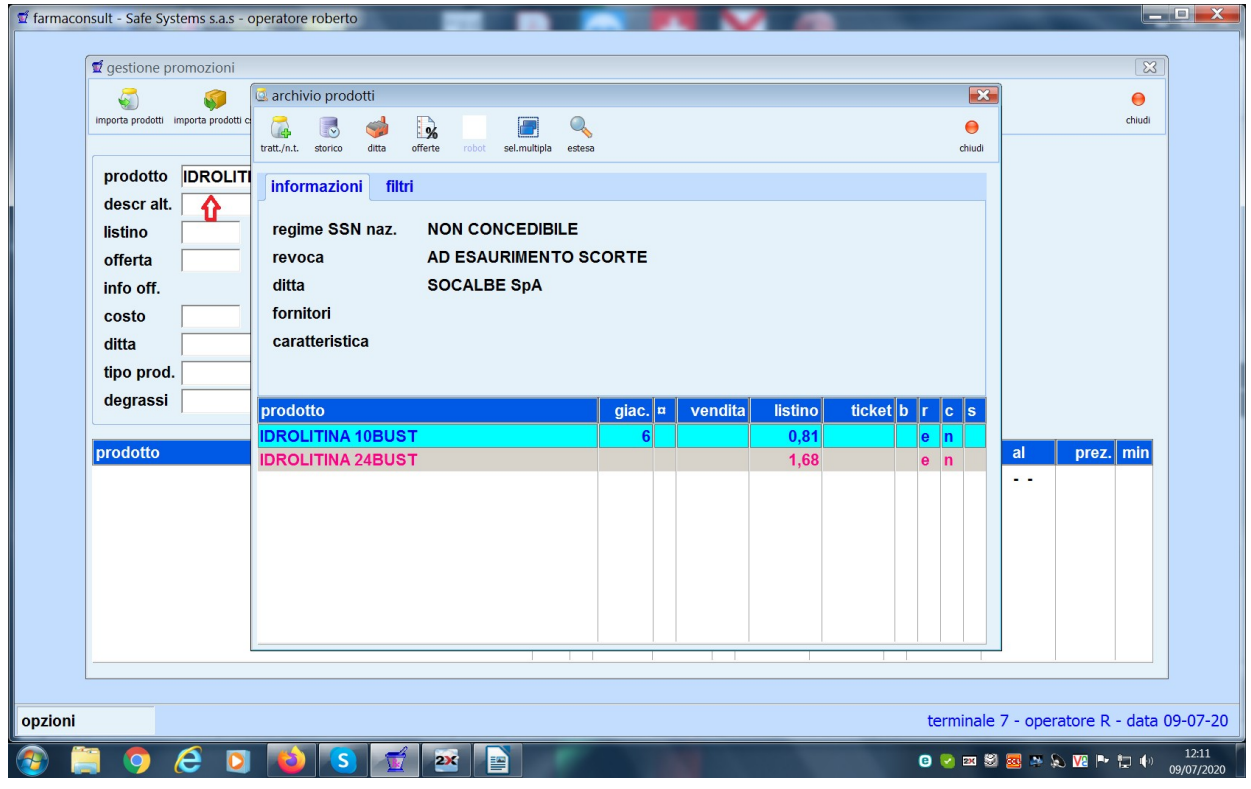

(Fig. 9)

| gestione pro | prozioni                     | a prodotti esporta | configurazione | config. csv |         |      |          |             | ehiudi           |          |
|--------------|------------------------------|--------------------|----------------|-------------|---------|------|----------|-------------|------------------|----------|
| prodotto     | IDROLITINA 10BUST            | app                | -              | _           | sito    | SI - | <b>\</b> |             |                  |          |
| descr alt.   | IDROLITINA 10BUST            | dal                |                |             | dal     |      |          |             |                  |          |
| listino      | 0,81                         | al                 |                |             | al      |      |          |             |                  |          |
| offerta      |                              |                    |                |             | % -s/+r |      |          |             |                  |          |
| info off.    |                              | categ              |                |             | prez.   | 0,7  | 0 🗢      |             |                  |          |
| costo        | 0,67                         |                    |                |             | min pz  |      |          | -           |                  |          |
| ditta        | SOCALBE SpA                  |                    |                |             | categ   |      |          |             |                  |          |
| tipo prod.   | PARAFARMACO USO UMANO        |                    |                |             | s.cat.  |      |          |             |                  |          |
| degrassi     | ALTRI PROD.VALENZA SANITARIA |                    |                |             | modal.  |      | -        |             |                  |          |
| prodotto     |                              | g c                | list.          | off. A      | dal     | al   | W dal    | al          | prez. min        |          |
| IDROLITIN    | A 10BUST                     | 6 E                | 0,81           |             |         |      | S        |             | 0,70             |          |
|              | Û                            |                    |                |             |         |      |          |             |                  |          |
|              |                              |                    | I              |             |         |      | termi    | nale 7 - op | eratore R - data | <br>a 09 |

(Fig. 10)

• Di seguito la descrizione dettagliata dei campi relativi al prodotto:

| prodotto       POLASE 40CPR SENZA ZUCCHERO         descr alt.       POLASE 40CPR SENZA ZUCCHERO         listino       12,30         offerta | <ul> <li>prodotto: nome dei prodotto.</li> <li>descr alt.: descrizione alternativa al<br/>nome del prodotto attivabile su richiesta<br/>del gestore e-commerce</li> <li>listino : prezzo di listino della farmacia</li> <li>offerta: prezzo di offerta della farmacia</li> <li>costo: costo medio di acquisto</li> <li>ditta</li> <li>tipo prod.</li> <li>degrassi</li> </ul>                                                                                                    |
|----------------------------------------------------------------------------------------------------|----------------------------------------------------------------------------------------------------|
| sito dal - dal - % -s/+r prez. min pz categ s.cat. modal.                                                                                   | <ul> <li>sito: gestisce i prodotti da inviare al sito, il campo gestisce quali sono i prodotti da inviare al sito e-commerce, se non è compilato il prodotto non viene esportato .</li> <li>dal : data che indica l'inizio dell'esprortazione del prodotto(da inserire se si vuole indicare un periodo per esportare il prodotto).</li> <li>al : data che indica la fine dell'esportazione(da inserire se si vuole indicare un periodo per esportare il prodotto).</li> <li>al : data che indica la fine dell'esportazione(da inserire se si vuole indicare un periodo per esportare il prodotto).</li> <li>% -s / +r : in percentuale viene indicato quanto sconto effettuare sul prezzo di vendita (es: -20%) oppure quanto ricaricare sul costo (es: +30% sul costo di acquisto).</li> <li>prez.: prezzo di vendita sul sito.</li> <li>min. pz: pezzi minimi per poter esportare il prodotto.</li> </ul> |